# 第一篇 Word 2021

# 实训项目一

# 1. 选择题

| (1) | А | (2) | А | (3) | С | (4) | С | (5) | В |
|-----|---|-----|---|-----|---|-----|---|-----|---|
| (6) | С | (7) | D | (8) | В | (9) | А |     |   |

# 2. 操作题

1) 创建文档:启动 Word 2021,创建一个空白文档。

2) 录入文本: 在文档中录入图 1-3 所示文本。

3)保存文档:单击"文件"菜单,在打开的下拉菜单中选择"保存",选择文件保存的位置,在出现的"另存为"对话框中输入文件名"文本录入.docx",单击"保存"按钮。

## 实训项目二

#### 1. 选择题

| (1) | В | (2) | D | (3) | С | (4) | В | (5)  | В |
|-----|---|-----|---|-----|---|-----|---|------|---|
| (6) | С | (7) | D | (8) | D | (9) | А | (10) | В |

## 2. 操作题(1)

1) 启动 Word 2021, 创建一个空白文档, 录入图 2-3 所示文字、字母、标点 符号及特殊符号(提示:符号●、●位于"符号"对话框的字体"Wingdings"中)。

2)复制文本:打开素材文件"操作题 1. docx",选中文档中所有文本,单击"开始"选项卡下"剪贴板"组中的"复制"按钮;将光标置于新文档第一段的最后,回车,之后单击"开始"选项卡下"剪贴板"组中的"粘贴"。

3) 替换文本:选中文档第二、三段,单击"开始"选项卡下"编辑"组中的"替换"按钮,打开"查找与替换"对话框,在"查找"框中输入"人工智能",在"替换"框中输入"AI",单击"确定"。

4)保存文档:单击"文件"菜单,选择"保存",选择保存位置,打开"另存为"对话框,在出现的"另存为"对话框中输入文件名"人工智能",单击"保存"按钮。

# 操作题(2)

打开素材文件"文学欣赏.docx"

 1)设置文本格式:选中文档第一段,单击"开始"选择卡下"字体"组右 下角的对话框启动器,打开"字体"对话框,利用"字体"对话框设置其文本 格式为:颜色"橙色,个性6,深色25%"、加粗、字符间距加宽3磅;利用 "字体"组相关功能按钮设置文档第二段、第四段文本格式为:宋体、三号、 加粗、加字符底纹,利用"字体"对话框设置其字符间距加宽2磅;用同样的 方法设置文档中的其他文本格式为:楷体、小四。

2)将光标置于第一行末尾,回车,在增加的空行中输入文本"荷塘月色— 一朱自清",单击"开始"选项卡下"段落"组中的"居中"按钮,设置文本 居中对齐;

选中文本"荷塘月色——朱自清",利用"字体"对话框设置其文本效果为:黑体、二号、字符缩放至 120%;

选中文本"荷塘月色——朱自清",单击"字体"组中的"拼音指南"按 钮,利用"拼音指南"对话框给文字加上拼音,并设置拼音字号为12磅。

3)设置带圈字符效果: <u>选中</u>第一行文本中的"文"字,单击"开始"选项 卡下"字体"组中的"带圈字符"按钮,打开"带圈字符"对话框,选择样式 "增大圈号",选择圈号"△",单击"确定";用同样的方法将"学、欣、
赏"三个字设置成图 2-5 所示带圈字符。

4) 设置文本字形: 对照图 2-5, 选中要加粗的文本, 单击"字体"组中的 加粗按钮, 给文本加粗, 单击"字体"组中下划线按钮, 选择双线, 给文本加 双下划线。

5)给文本添加特殊效果:选中文本"此时距离他北大毕业,正好五年",利用"字体"对话框设置其"双删除线"效果。

6) 替换文本格式:选中整篇文档,打开"查找与替换"对话框,在"查 找"框中输入"荷塘月色",在"替换"框中也输入"荷塘月色",单击对话框 中的"更多(M)"按钮,再单击出现的"格式"按钮,选择"字体…",利用打 开的"字体"对话框设置文本格式为:"深蓝,文字 2,40%"、加粗,单击"确 定",之后单击"全部替换"。

7)设置行间距:选中正文各段,单击"开始"选项卡下"段落"组右下角的对话框启动器,打开"段落"对话框,利用"段落"对话框设置正文各段落行距为固定值 24 磅。

8)保存文档:利用"另存为"对话框将文档以"文学欣赏.docx"命名并保存至指定位置。

# 实训项目三

#### 1. 选择题

| (1) | В | (2) | С | (3) | В | (4) | А | (5)  | С |
|-----|---|-----|---|-----|---|-----|---|------|---|
| (6) | А | (7) | С | (8) | В | (9) | С | (10) | D |

## 2. 操作题(1)

打开素材文件"人生经典格言.docx"

 1)设置字体:选中第1行标题文字,利用"开始"选项卡下"字体"组中 "字体"下拉列表设置其字体为黑体;用同样的方法设置正文第1段文字为仿 宋、正文第3段文字为楷体。

2)设置字号:选中第1行标题文字,利用"开始"选项卡下"字体"组中 "字号"下拉列表设置其字号为二号;用同样的方法设置正文最后一段文字为 小四。

3)设置字形:选中第1行标题文字,单击"开始"选项卡下"字体"组中的"加粗"按钮;选中正文第2段文字,单击"开始"选项卡下"字体"组中的"下划线"按钮;选中正文最后一段文字,使用"字体"对话框设置其"加着重点"效果。

使用"查找与替换"对话框将文档中所有的"开拓"二字设置格式:加 粗、双下画线(操作方法类似于项目二中"查找与替换")。

4)设置段落居中对齐:将光标置于标题行,单击"开始"选项卡下"段落"组中的"居中"按钮。

5)设置段落缩进:选中正文各段落,单击"开始"选项卡下"段落"组右 下角的对话框启动器,打开"段落"对话框,使用"段落"对话框,设置各段 落首行缩进2字符、左右侧各缩进1字符。

6))设置段落间距:选中第1行标题,使用"段落"对话框,设置其间距为段后1行;选中正文各段落,使用"段落"对话框,设置其间距为段后0.5行;选中正文最后一段文字,使用"段落"对话框,设置其间距为段前1行。

7)设置行间距:选中正文各段落,使用"段落"对话框设置其行距为固定 值 20 磅。

8) 给文本加拼音:选中文档中文本"少小离家老大回,乡音无改鬓毛

衰。",单击"开始"选项卡下"字体"中"拼音指南"按钮,打开"拼音指 南"对话框,利用该对话框给选中的文本加上拼音,并设置拼音的字号为14 磅。

单击快速访问工具栏中的"保存"按钮,保存文件。

## 操作题(2)

打开素材文件"境由心造.docx"

1)设置标题格式:选中第一行标题文本,利用"开始"选项卡下"字体"
 组中相关功能按钮,设置其文本格式为"隶书、一号、倾斜";利用"段落"组中"居中"按钮设置标题文字居中。

2)设置正文文本格式:选中正文第一段,利用"开始"选项卡下"字体" 组中相关功能按钮,设置文本格式为"华文新魏、小四、加下划线";用同样的 方法设置正文第二段格式"华文细黑"、正文第三段格式"楷体,小四号字"、 正文第四段格式"黑体,小四号字,加粗,加着重号"。

3)设置段落对齐方式:选中第二行文本,单击"段落"组中的"居中"按钮,设置第二行文字居中;选中最后一行文本"一一摘自《哲理散文》",单击
"段落"组中的"右对齐"按钮,设置最后一行文字右对齐。

4)设置段落缩进:选中正文各段落,单击"开始"选项卡下"段落"组右 下角的对话框启动器,打开"段落"对话框,利用"段落"对话框设置首行缩 进2个字符、全文左右各缩进1个字符。

5)设置段落间距:选中文档中中文部分所有文本,利用"段落"对话框设置各段段前、段后各 0.5 行;选中正文第二段和第三段,利用"段落"对话框设置行距为固定值 18 磅。

6)设置项目符号:选中文档中英文部分所有文本,单击"段落"组中"添加项目符号"按钮,打开"项目符号库",选择所需要的项目符号。

操作完成后单击快速访问工具栏中的"保存"按钮,保存文档。

## 实训项目四

#### 1. 选择题

| (1) | А       | (2) | А | (3) | А | (4) | В | (5) | С |
|-----|---------|-----|---|-----|---|-----|---|-----|---|
|     | * < - > |     |   |     |   |     |   |     |   |

2.操作题(1)

1) 启动 Word2021, 创建空白文档, 输入表格标题文本"应聘登记表", 回车, 单击"插入"选项卡下"表格"组中的"表格"按钮, 在打开的下拉菜单中选择 "插入表格", 输入表格列数"6"、行数"16", 单击"确定"。

2) 对照图 4-3, 输入表格数据。

3)设置表格标题格式:选中标题文字,利用"字体"组中相关功能按钮设置其文本格式为"黑体、二号";利用"段落"组功能区相关功能设置其对齐方式为"居中"。

4)设置单元格格式:选中整张表,利用"字体"组功能区相关功能设置其 文字格式为宋体、五号;单击"布局"选项卡下"对齐方式"组中的"水平居中" 按钮,设置单元格文本居中。

5)合并单元格:选中"应聘岗位"右侧两个空白单元格,单击"布局"选项 卡下"合并"组中的"合并单元格"按钮,将选中的两个单元格合并成一个;对 照图 4-3 表格,用同样的方法将其它需要合并的单元格进行合并操作。

6)调整表格大小:将光标移至表格右下角,拖动鼠标调整表格的高度和宽度至合适大小。

操作题(2)

 1) 启动 Word 2021,创建空白文档,输入表格标题文字"收货单",回车, 光标进入下一行,单击"插入"选项卡下"表格"组中的"表格"按钮,利用单 元格选择板创建一个 8×6 的表格,对照图 4-4 输入表格第一行文字。

2)拆分单元格:将光标移至"金额"下面单元格,单击"布局"选项卡下
"合并"组中的"拆分单元格"按钮,利用"拆分单元格"对话框将单元格拆分
成1行6列,输入文本"千、百、十、元、角、分"。

3)合并单元格:对照图 4-4,利用"布局"选项卡下"合并"组中的"拆分 单元格"按钮将表格中相关单元格合并,并输入文本。 4)设置表格标题格式:选中标题文字,利用"开始"选项卡下"字体"组 中相关功能设置其文本格式为"华文中宋、三号、加粗";利用"段落"组 "居中"按钮,设置文本居中。

5) 设置单元格文本格式:利用"开始"选项卡下"字体"组相关功能设置 单元格文本格式为"五号、 宋体"。

6) 添加表格底纹:选中"合计人民币"一行,单击"表设计"选项卡下的 "表格样式"组中的"底纹"按钮,打开调色板,利用"调色板"设置其底纹 效果为填充"蓝-灰,文字2,淡色80%"、图案样式"5%"。

7)设置表格边框:选中需要修饰的表格或单元格(行、列),单击"表设 计"选项卡下"边框"组中的"边框"按钮,在弹出的下拉菜单中选择"边框 和底纹"选项,打开"边框和底纹"对话框,利用"边框"选项卡,设置"货 号"一行的下框线、"数量"一列的右框线及"角"一列的左框线为双实线, 其他边框线为单实线。

8)设置单元格对齐方式:选中整张表格,单击"布局"选项卡下"对齐方式"组中的"水平居中"按钮,设置单元格居中对齐。

操作完成后单击快速访问工具栏中的"保存"按钮,保存文档。

# 实训项目五

#### 1. 选择题

| (1) | А | (2) | С | (3) | С | (4) | В | (5) | В |
|-----|---|-----|---|-----|---|-----|---|-----|---|
| (6) | А |     |   |     |   |     |   |     |   |

## 2. 操作题(1)

打开素材文件"荷塘月色.docx"

1)插入文本框:将光标置于文档左上角,单击"插入"选项卡下"文本"
 组中"文本框"按钮,选择"绘制竖排文本框",拖动鼠标绘制一个纵向的文本
 框,并在文本框内输入文本"荷塘月色"。

2)设置文本框格式:选中文本框,利用"开始"选项卡下"字体"组中相关功能设置其文本格式为"小初、华文隶书、红色、加粗";调整文本框至合适大小。

选中文本框,单击"形状格式"选项卡下"形状样式"组中的"形状填 充"按钮,在打开的下拉菜单中选择"无颜色",单击"形状轮廓"按钮,在打 开的下拉菜单中选择"无轮廓";

单击"形状格式"选项卡下"排列"组中的"位置"按钮,在打开的"文 字环绕"列表中选择"顶端居左,四周型环绕"。

3) 插入图片:将光标置于文档右侧图 5-4 所示位置,单击"插入"选项卡下"插图"组中的"图片"按钮,在下拉菜单中选择"此设备",打开"插入图片"对话框,在对话框中选择图片"荷塘月色.jpg"存放的位置(素材文件夹),选中图片,单击"插入",将图片插入到文档中;

选中图片,调整图片大小,单击"图片格式"选项卡下"排列"组中的 "位置"按钮,在打开的"文字环绕"列表中选择"其它布局选项",打开"布 局"对话框,利用"文字环绕"选项卡设置图片环绕方式为"四周型"、环绕 文字"只在左侧",移动图片至合适位置。

4)将光标置于文档第五段中间图 5-4 所示位置,单击"插入"选项卡下
"插图"组中的"图片"按钮,在下拉菜单中选择"图像集",在打开的"图
像集"列表中找到图片"花",双击插入,调整图片大小;

选中图片,单击"图片格式"选项卡下"图片样式"组中的 "圆形对角,

白色",修改图片样式;用3)中类似方式设置图片的文字环绕方式为"四周型"。

操作完成后单击快速访问工具栏中的"保存"按钮,保存文档。

# 操作题(2)

1) 启动 Word 2021, 创建一个空白文档

2)插入数学公式:单击"插入"选项卡下"符号"组中的"公式"按钮, 对照图 5-5 所示,利用"公式"选项卡下"结构"组中的相关功能创建公式的 框架,再在对应位置输入公式内容。

操作完成后单击快速访问工具栏中的"保存"按钮,保存文档。

操作题(3)

1) 启动 Word 2021, 创建一个空白文档; 输入标题文字"XX 公司组织结构 图"。

2)单击"插入"选项卡下"插图"组中的"SmartArt"按钮,在弹出的 "选择 SmartArt 图形"对话框中选择"层次结构"选项,在右边的列表框中 选择"层次结构"图形,单击"确定",插入组织结构图框架。

3)输入顶层文本框内容"总经理",单击"SmartArt设计"选项卡下"创 建图形"组中的"添加形状 | 在下方添加形状",在第二层增加一个文本框,输 入第二层文本框的内容。

4)选中"总经理办公室"、"公司决策委员会"两个文本框的下级文本框, 按 DEL 键删除。

5) 对照图 5-6 所示,在适当位置利用"SmartArt设计"选项卡下"创建 图形"组中的"添加形状 | 在后面添加形状 (或在前面添加形状)",添加同级 文本框,利用"添加形状 | 在下面添加形状 (或在上面添加形状)",添加下级 (或上级)文本框;输入文本框内容。

6)设置文本格式:利用"开始"选项卡下"字体"组中相关功能设置标题
文字格式为"宋体、小二号、加粗"、其它文本格式为"10磅、加粗";利用
"开始"选项卡下"段落"组中相关功能设置标题文字居中。

7)修饰文本框:选中文本框,单击"格式"选项卡下"形状样式"组中的"形状填充"按钮,选择"渐变 | 其它渐变",窗口右侧出现的"设置形状格

式"窗格,设置文本框的填充效果为渐变填充"底部聚光灯-个性色 6"。 操作完成后单击快速访问工具栏中的"保存"按钮,保存文档。

# 实训项目六

## 1. 选择题

| (1) | В | (2) | В | (3) | С | (4) | С | (5)  | В |
|-----|---|-----|---|-----|---|-----|---|------|---|
| (6) | А | (7) | D | (8) | С | (9) | А | (10) | D |

## 2. 操作题(1)

打开素材文件"古诗欣赏.docx"

1)页面设置:单击"布局"选项卡下"页面设置"组右下角的对话框启动器,打开"页面设置"对话框,利用"页面设置"对话框设置纸张大小为 16
 开、上下页边距为2厘米、左右页边距为2.2厘米。

2)添加页眉:双击页眉区,将光标置于页眉位置,输入页眉文字"古诗及 散文",利用"开始"选项卡下"段落"组中相关功能将页眉文字右对齐,单 击"关闭页眉/页脚"按钮。

3)设置字体格式:利用"开始"选项卡下"字体"组中相关功能,设置第一段"刘禹锡"为华文新魏、小四;设置第二段"陋室铭"、第四段"竹枝词"、第七段"乌衣巷"为宋体、四号;设置第三段为宋体、五号;设置第五段和第六段为华文楷体、四号;设置第八段和第九段为隶书、四号。

4)设置段落格式:利用"开始"选项卡下"段落"组中相关功能,设置第 一段"刘禹锡"右对齐;利用"段落"对话框设置第二段"陋室铭"居中,段 前、段后间距各1行,第三段首行缩进2字符,第五段和第六段左缩进6字 符、右缩进4字符,第八段和第九段左缩进6字符;选中第二段,双击"开 始"选项卡下"剪贴板"组中"格式刷"按钮,单击第四段"竹枝词"和第七 段"乌衣巷"。

5)设置分栏:选中文档第三段,单击"布局"选项卡下"页面设置"组中的"栏 | 更多栏",打开"栏"对话框,利用"栏"对话框将第三段分为两栏,加分隔线。

6) 添加项目符号:选中文档第八段、第九段,单击"开始"选项卡下"段

落"组中的"项目符号"按钮,选择"定义新项目符号",在打开的对话框中选择符号(提示:符号口位于"符号"对话框的字体"Wingdings"中)。

7)添加边框与底纹:单击"开始"选项卡下"段落"组中的"边框"按钮,选择"边框和底纹",打开"边框和底纹"对话框,利用"边框与底纹"对话框设置第五段和第六段文字的边框与底纹效果:底纹图案样式为深色网格,颜色为"蓝色,个性色1,淡色60%",边框为虚线。

操作完成后单击快速访问工具栏中的"保存"按钮,保存文档。

操作题(2)

打开素材文件"背影.docx"

1)设置页眉和页脚:双击页眉区,将光标置于页眉位置,输入页眉文字
 "散文欣赏",设置居中对齐,关闭页眉;

单击"插入"选项卡下"页眉和页脚"组中的"页码"按钮,选择"页面 底端 | 普通数字 2",在页脚的中间位置插入页码。

2)插入艺术字:选中标题文字"背影",单击"插入"选项卡下"文本"
组中的"艺术字"按钮,选择艺术字样式"渐变填充;紫色,主题色4;边
框:紫色,主题色4";单击"形状格式"选项卡下"艺术字样式"组中的
"文字效果"按钮,选择"发光 | 发光变体"中的"5磅,橙色,主题6";

设置艺术字环绕方式:选中艺术字,单击"形状格式"选项卡下"排列" 组中的"位置"按钮,选择"嵌入文本行中";将光标移至正文第一段第一个字 符前,回车,再利用"开始"选项卡下"段落"组中的"居中"按钮设置艺术 字居中。

3)设置字体格式:利用"字体"组中相关功能设置文档第一段为小四、楷体;第二段最后一句"事已如此,不必难过,好在天无绝人之路"添加颜色为
"橙色,个性色 6,深色 25%"的波浪线下划线;设置文档第三段为隶书、小四;设置文档其他段落为宋体、五号。

4)设置段落格式:利用"段落"对话框设置第一段行距为固定值 20 磅、其他各段为 1.5 倍行距;设置第三段段前和段后间距各 0.5 行。

5)添加段落边框:选中第二段文字,单击"段落"组中的"边框"按钮,选择"所有框线",为第二段文字添加边框。

6)设置分栏及首字下沉:将光标置于第四段,单击"插入"选项卡下"文本"组中"首字下沉"按钮,选择"下沉";选中文档第五段和第六段,单击 "布局"选项卡下"页面设置"组中的"栏"按钮,选择"更多栏",打开 "栏"对话框,利用"栏"对话框将第五、六段分为两栏,加分隔线。

7)插入图片:将光标置于最后一段,单击"插入"选项卡下"插图"组中的"图片"按钮,在下拉菜单中选择"此设备",打开"插入图片"对话框,在对话框中选择图片"朱自清散文.jpg"存放的位置(图片存放在素材文件夹中),选中图片,单击"插入",将图片插入到文档中;

设置图片高度:选中图片,单击"图片格式"选项卡下"大小"右下角的 对话框启动器,打开"布局"对话框,选择"大小"选项卡,去掉"锁定纵横 比"前面的钩,再输入图片的高度、宽度。

设置图片的环绕方式:选中图片,单击"图片格式"选项卡下"排列"组中的"位置"按钮,在打开的"文字环绕"列表中选择"底端居右,四周型文字环绕",对照图 6-5,拖动图片至指定位置。

8)添加段落底纹:选中最后一段文字,单击"开始"选项卡下"段落"组中的"边框"按钮,选择"边框和底纹",利用"边框和底纹"对话框给最后一段设置底纹效果:图案样式为"10%",颜色为"水绿色,个性色 5,淡色40%"。

9)设置文档水印:单击"设计"选项卡下"页面背景"组中的"水印"按钮,选择"自定义水印",打开"水印"对话框,在对话框中设置文档文字水印效果:文字为"背影一朱自清",版式为"斜式"。

操作完成后单击快速访问工具栏中的"保存"按钮,保存文档。

## 实训项目七

# 1. 选择题

| (1) | А | (2) | В | (3) | D | (4) | D | (5) | D |
|-----|---|-----|---|-----|---|-----|---|-----|---|
|     |   |     |   |     |   |     |   |     |   |

2.操作题(1)

打开素材文件"职业教育法.docx"

1) 设置文档大纲级别:选中文本"第一章 总则",利用 "段落"对话

框,设置其大纲级别为"1级";用同样方法将其它章节标题都设置为"1级"。

2)在文档的起始位置插入一张空白页,输入文本"目录",利用"字体" 组功能区相关功能设置其字体格式为黑体、三号、加粗,利用"段落"组功能 区相关功能设置其居中对齐。

3)插入目录:单击"引用"选项卡下"目录"组中"目录"按钮,选择"自定义目录",打开"目录"对话框,在对话框中设置如图 7-4 所示目录效果。

4)设置目录格式:选中目录,利用"字体"组功能区相关功能设置其字体 格式为五号,利用"段落"组功能区相关功能设置其行间距为1.5倍行距。

操作完成后单击快速访问工具栏中的"保存"按钮,保存文档。

## 操作题(2)

打开素材文件"一剪梅•舟过吴江.docx"

 1)单击"审阅"选项卡下"修订"组中的"修订"按钮,在弹出的下拉菜 单中选择"修订",修改标题格式为二号、加粗,再次单击"修订"按钮,结 束修订。

2)选中该词的第一句"一片春愁待酒浇",单击"审阅"选项卡下"批注"组中的"新建批注",在窗口右侧的批注框中输入批注内容:首句"一片春愁待酒浇",揭出了"春愁"这个主题,并点出了时序。

3)选中文档中文本"何日归家洗客袍?银字笙调,心字香烧",单击"审阅" 选项卡下"批注"组中的"新建批注",在窗口右侧的批注框中输入批注内容: 这三句作者想象归家后的温暖生活,表现了他思归的急切。

操作完成后单击快速访问工具栏中的"保存"按钮,保存文档。

操作题(3)

 1) 启动 Word 2021,单击"文件"菜单,选择"新建"选项,出现"新 建"窗口,在"Office"组中选择"简历和求职信",打开简历和求职信模板, 选择模板"精美求职信",单击"创建"。

2) 在模板相应位置录入信息。

操作完成后单击快速访问工具栏中的"保存"按钮,保存文档。

以上内容仅为本文档的试下载部分,为可阅读页数的一半内容。如 要下载或阅读全文,请访问: <u>https://d.book118.com/52802301012</u> 6006123